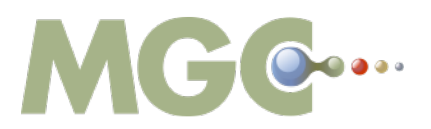

III.

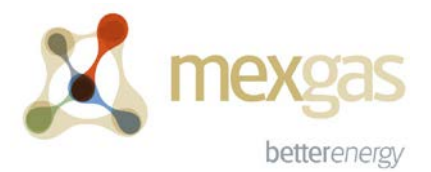

## MANUAL PARA DESCARGA DEL CONTRATO DE COMERCIALIZACIÓN

- I. Ingrese al portal de clientes de MGC México S.A. de C.V., a través de la liga: <u>http://portalcomercial.mgcmexico.com.mx/</u>, el portal comercial es el mismo donde realiza el registro de sus embarques.
- II. Seleccione la siguiente opción:

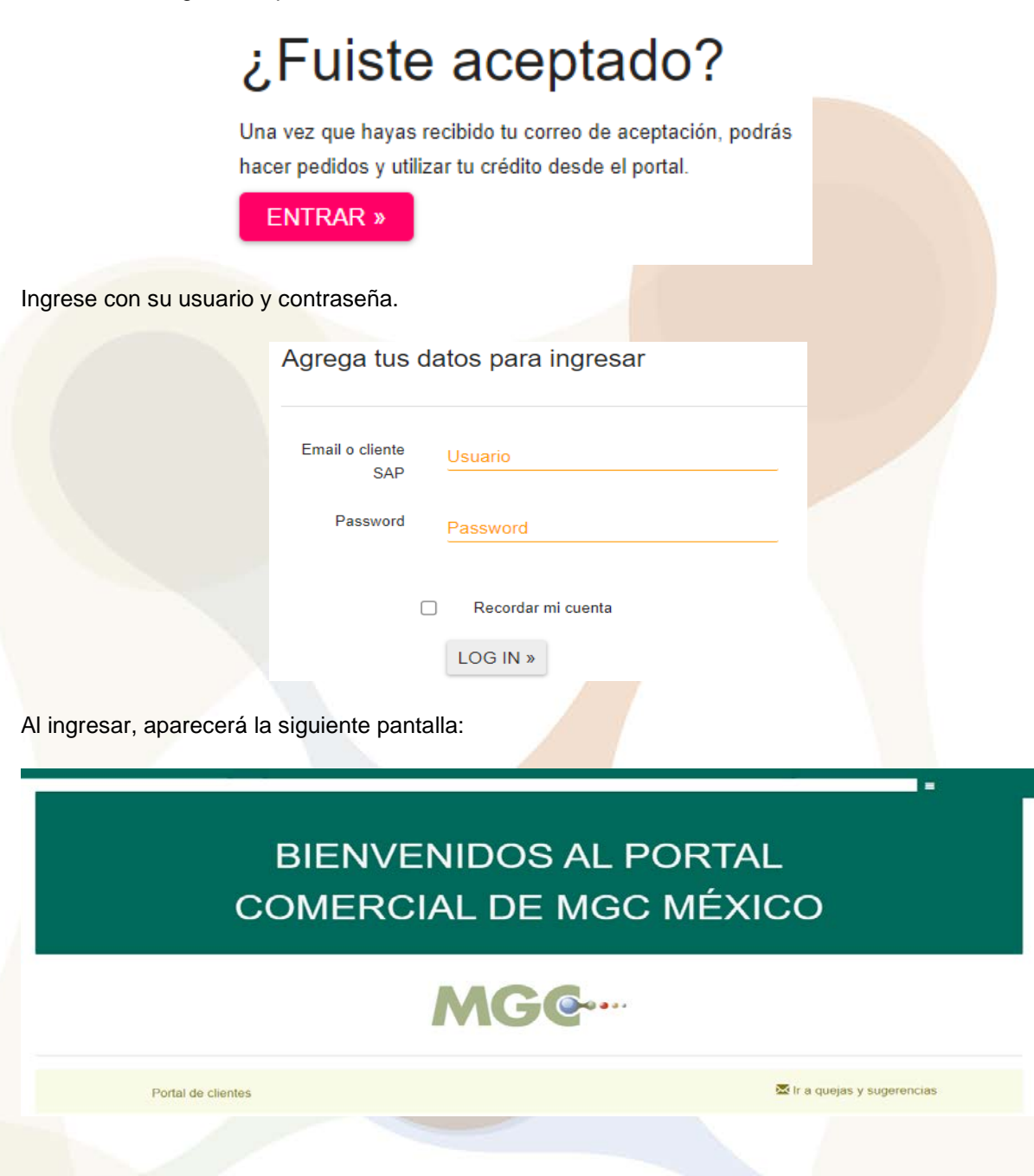

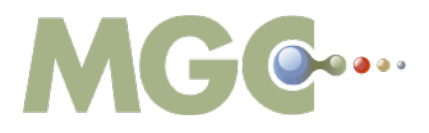

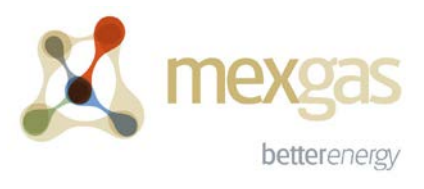

IV. Despliegue el menú y seleccione la opción de "Contratos".

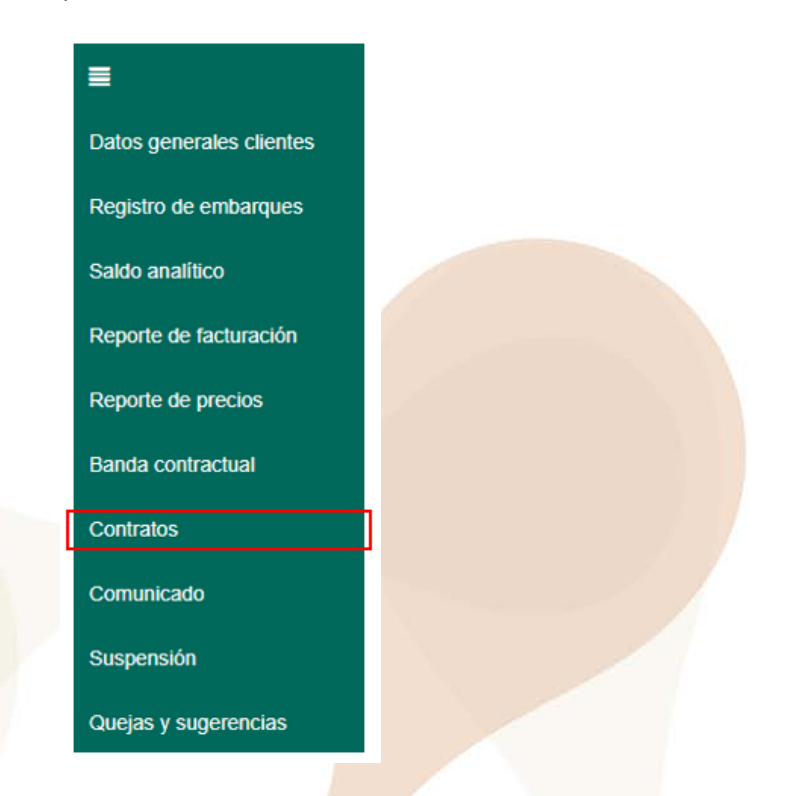

V. Descargue su(s) contrato(s) de comercialización de Gasolinas y Diésel seleccionando el botón azul "Ver PDF".

| A Portal MGC                                          |            |  |
|-------------------------------------------------------|------------|--|
|                                                       | Contratos  |  |
| Cliente<br>Datos del cliente<br>Clave clie<br>Nombre: | ente: FF00 |  |
| 29/07/2019                                            | CONTRATO   |  |
|                                                       |            |  |